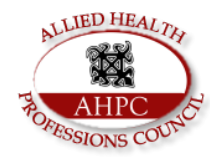

## **AHPC RESULTS CHECKER GUIDE**

1. Visit the Council's Website <u>www.ahpc.gov.gh</u>

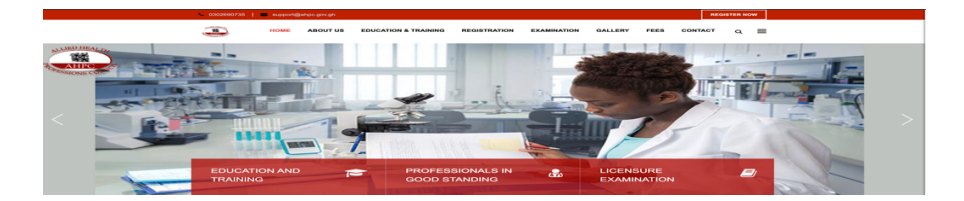

- 2. Click on Register Now to access the Login Page.
- 3. Login Page

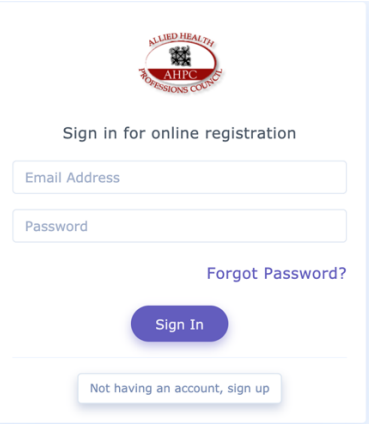

4. Click on Licensure Examination module.

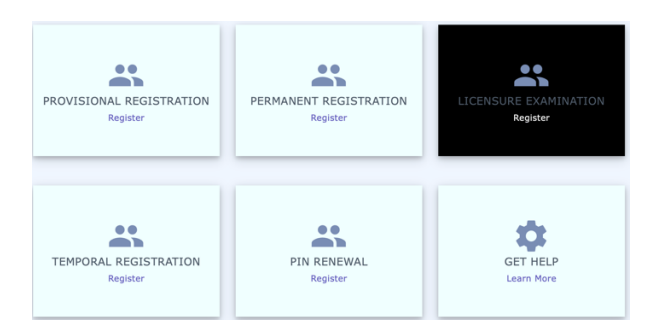

5. Enter your Valid index number to log in to your account.

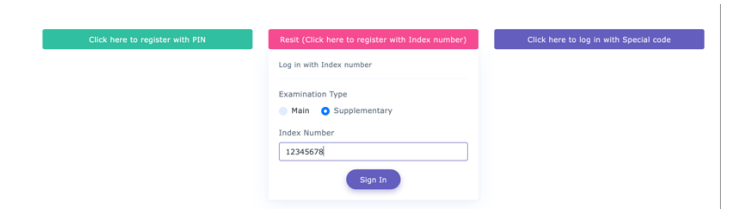

6. Click on Result checker to access your result.

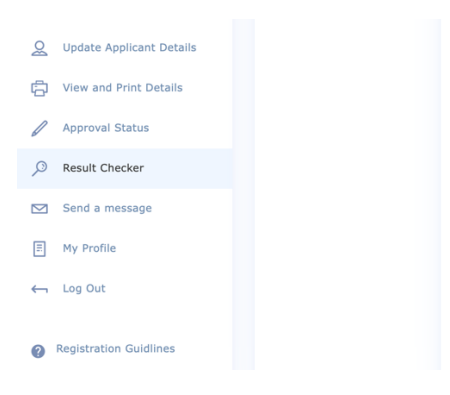

Thank you.